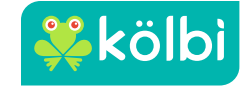

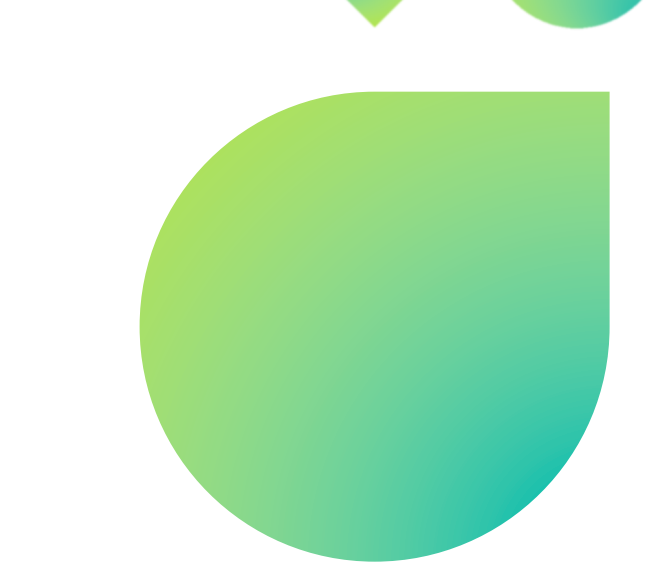

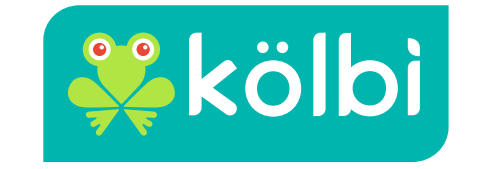

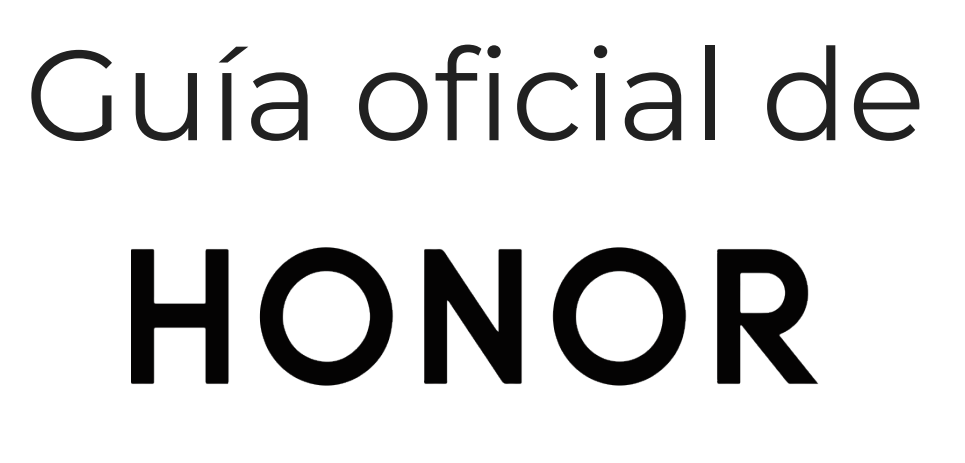

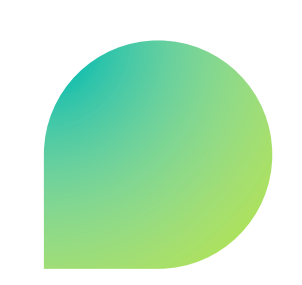

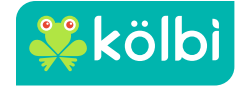

1

- Para proceder a realizar la descarga el terminal debe estar conectado a WIFI. Si es un dispositivo nuevo deben haber completado todos los pasos previos a la configuración del terminal.
- Acceder a Ajustes. Dentro del menú principal.

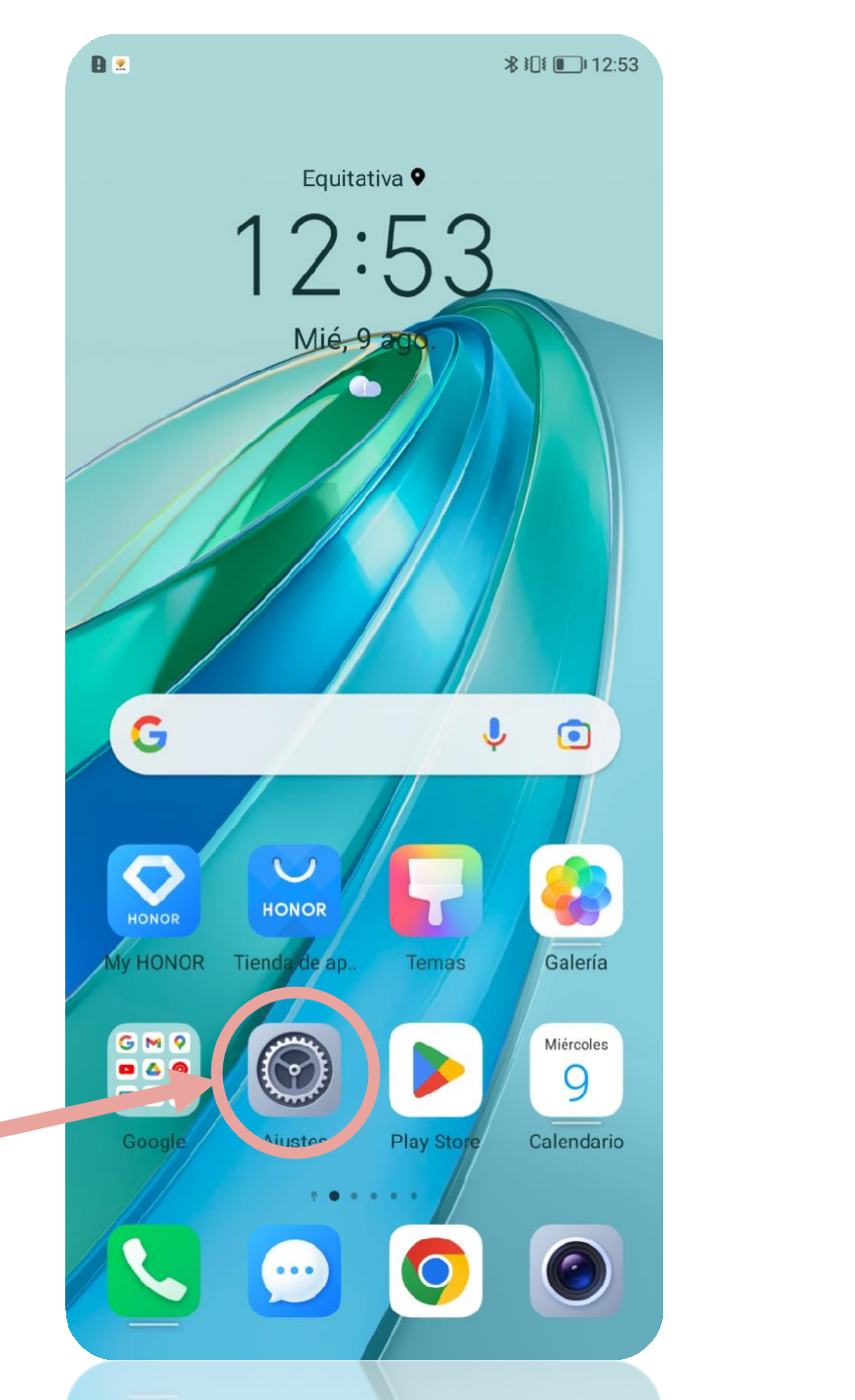

🐝 kölbi

## Acceder a Redes móviles. Dentro del menú Ajustes.

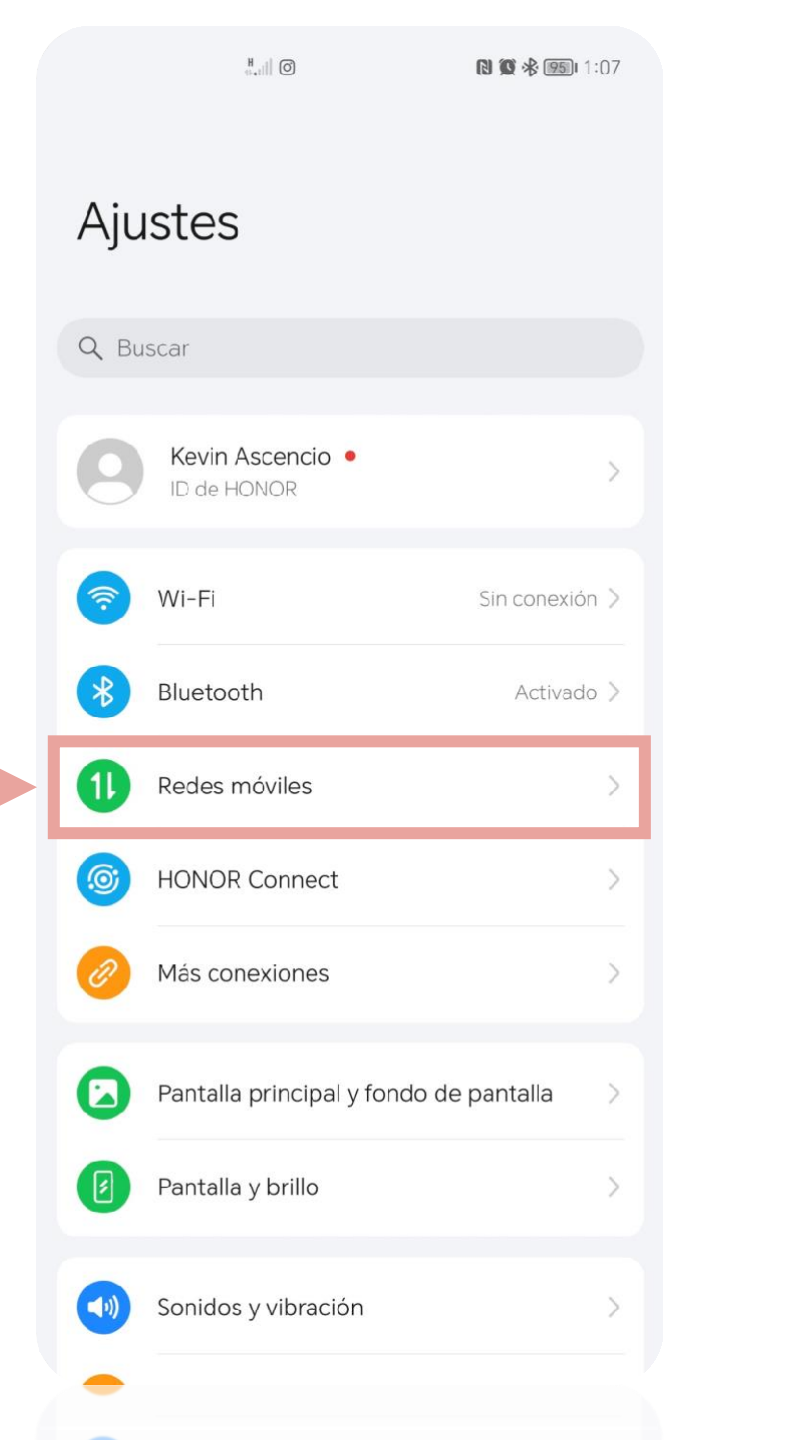

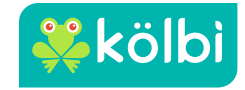

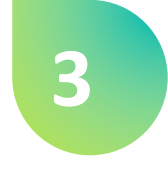

## • Acceder a Gestión de SIM. Dentro del menú Redes móviles.

| H                                                    | 🕲 💢 🛠 🖭 1:07 |   |
|------------------------------------------------------|--------------|---|
| ← Redes móviles                                      |              |   |
| Modo avión                                           | 0            |   |
| Datos móviles                                        | >            |   |
| Gestión de SIM                                       | >            | - |
| Zona Wi-Fi personal                                  | >            |   |
| Uso de datos                                         | >            |   |
| ¿Está buscando otros ajustes?<br>Ajustes de llamadas |              |   |
|                                                      |              |   |
|                                                      |              |   |
|                                                      |              |   |

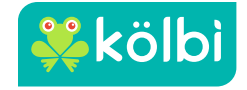

4

• Acceder a Agregar eSIM. Dentro del menú Gestión de SIM.

| ← Gesti                                                                       | ന്ദ് de SIM                                                     | N 10 🛠 📧 1:01    |   |  |
|-------------------------------------------------------------------------------|-----------------------------------------------------------------|------------------|---|--|
| SIM 1                                                                         | Kolbi<br>5G/4G/3G/2G                                            |                  |   |  |
| SIM 2<br>eSIM                                                                 | Agregar eSIM<br>5G/4G/3G/2G                                     | >                | - |  |
| Datos móviles<br>predeterminae                                                | dos                                                             | M 1 SIM 2        |   |  |
| SIM predetern<br>Ilamadas                                                     | ninada para                                                     | Sin configurar 〉 |   |  |
| Desvío de llam<br>SIM<br>Cuando una SIM<br>las llamadas ent<br>a la otra SIM. | nadas entre las<br>no está disponible,<br>rantes se transfieren | No >             |   |  |
|                                                                               |                                                                 |                  |   |  |
|                                                                               |                                                                 |                  |   |  |
|                                                                               |                                                                 |                  |   |  |

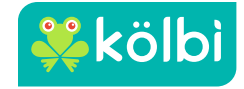

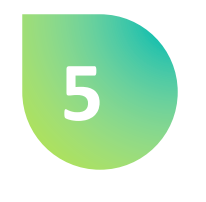

• Acceder a agregar eSIM. Permitir permisos para escanear código QR

## 🕲 🚸 📧 I :00 ← Gestión de SIM Kolbi 5G/4G/3G/2G SIM 1 Agregar eSIM 5G/4G/3G/2G SIM 1 SIM 2 predeterminados SIM predeterminada para Sin configurar > SIM No > $\bigcirc$ ¿Permitir que **eSIM** tome fotos y grabe videos? MIENTRAS LA APP ESTÁ EN USO SOLO ESTA VEZ NO PERMITIR

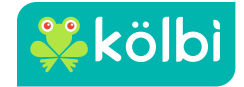

6

• Se muestra o se abre una pantalla de escaneo de código. Se escanea el código que se brinda, como el del ejemplo.

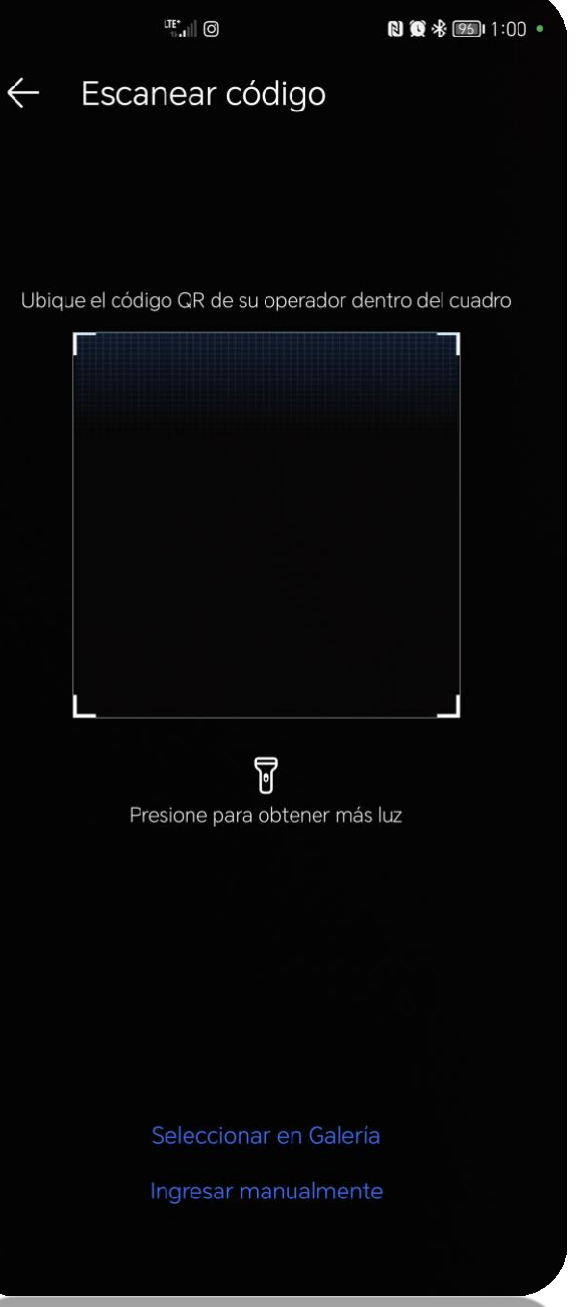

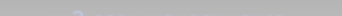

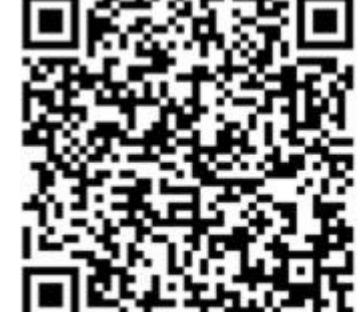

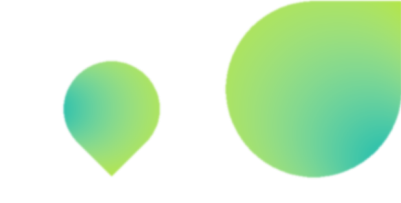

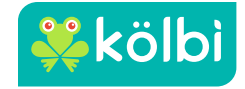

|              |            | 🛯 🌋 🕸 🕫 I 1:07 |
|--------------|------------|----------------|
| $\leftarrow$ |            |                |
|              |            |                |
| Agrega       | ar eSIM de | "Kolbi ICE"    |

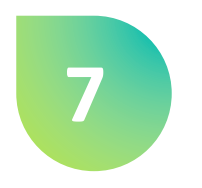

• Acceder a Agregar eSIM. Dentro del menú Gestión de SIM.

Su eSIM de "Kolbi ICE" está lista para ser descargada.

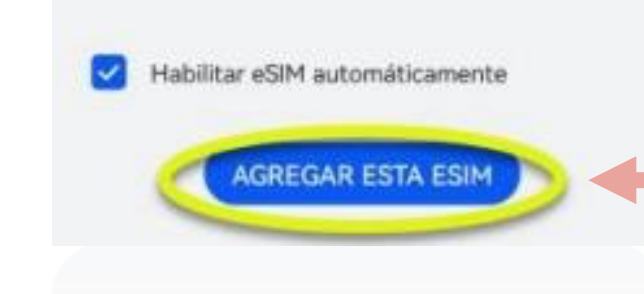

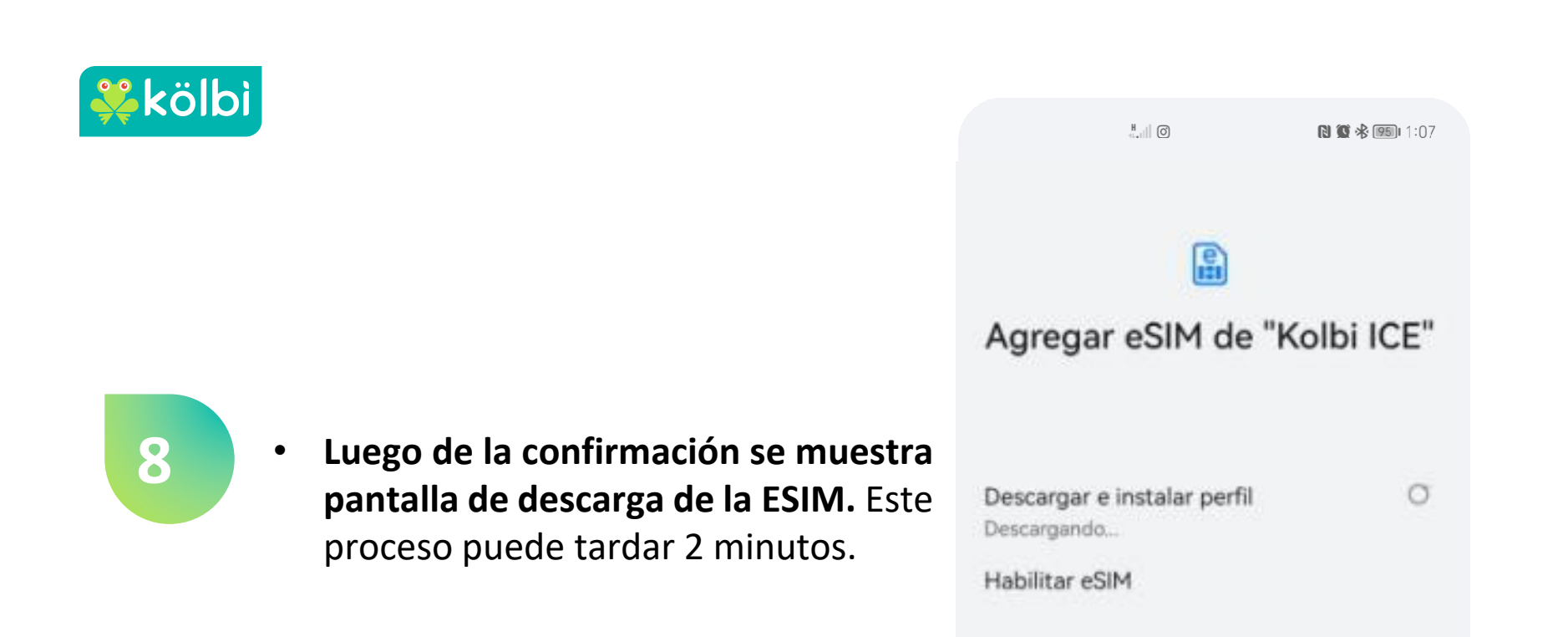